## Digitalarkivet: Finn et dokument tinglyst før 1936

Gjør oppslag i gammel grunnbok: <u>https://media.digitalarkivet</u> .no/self-service/grbb Noter deg tinglysingsdato, pantebok og sidetall

1

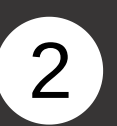

Finn korrekt pantebok. Gå til <u>https://media.digital</u> <u>arkivet.no/tl/pbok/browse</u> Skriv inn kommune og årstall og klikk på "Søk"

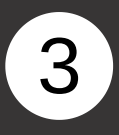

Finn ønsket pantebok fra trefflisten og klikk på "Første side"

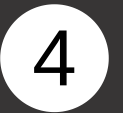

Skriv inn sidetallet du fikk oppgitt i gammel grunnbok og trykk Enter. (Velg Fullskjerm av/på for å få opp sidetall-funksjonen)

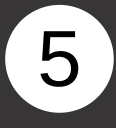

Se over panteboksiden til du finner dokumentet du leter etter. Bla ev. videre til neste side.

|               | No       | ma:             | Steinseter - Steinseter 1 Breaunger.                    | -         |                     |
|---------------|----------|-----------------|---------------------------------------------------------|-----------|---------------------|
| 1             | Daplook- | Dagbak-<br>fard | Heimelabrev                                             | Paste-    | -                   |
|               | 25/5     | 1872            | Skyldskifte for d.e. frink, bar. 1, halde 21/5 1872.    | 19<br>562 |                     |
|               | 31/5     | 1672            | Skayte frå Andrean Andersen til Olai Olsen Vaagene for  |           |                     |
|               |          |                 | 150 spdl., dags. 14/5 1870.                             | 19<br>567 |                     |
| $\rightarrow$ | 4/5      | 1906            | Skøyte frå Olai Olaen til son Thorm Andreas Olaisen for |           |                     |
|               |          | 1               | kr. 2000 dags. 4/5 1905.                                | 565       |                     |
| inglysingsda  | to       | 17/6            | Herkmad om heimel for Karen P. Lillebø til d.e. som     |           | Pantebokreferanse   |
| 4/5 1906      |          | 1946            | cimate arving til Anna F. Stenneth avl. 26/4 1943,      |           | Pantebok 31 Side 56 |
|               |          |                 | dags. 13/6 gbf. 21/6 1946.                              | A 11      |                     |

|                |               | ] |
|----------------|---------------|---|
| Arkiv @        |               |   |
| Fylke 😡        |               |   |
| Kommune (1947- | -inndelina) 🛛 |   |
| × 1438 Breman  | ger           | ] |
| F.o.m år 😧     | T.o.m år 😡    |   |
| 1906           | 1906          | ] |
|                |               |   |
| Sted 😧         |               |   |

| Søkeresultat            |                                     |                           |                                |             |  |   |
|-------------------------|-------------------------------------|---------------------------|--------------------------------|-------------|--|---|
| Søket ga 2 treff.       |                                     |                           | Visningsvalg: Utvidet Komprime |             |  |   |
| Statsarkiv              | et i Bergen                         |                           |                                |             |  |   |
| Sunnfjord ting          | <b>grett</b><br>'antebøker, Pantebø | øker - Sorenskriveriet, S | vanø Birk og Lenet             |             |  | - |
| Pantebok nr.<br>II.B.31 | Sunnfjord sorenskr.                 | 1904 - 1906               |                                | Første side |  | 0 |
| Pantebok nr.            | Sunnfjord                           | 1906 - 1908               |                                | Første side |  | 0 |

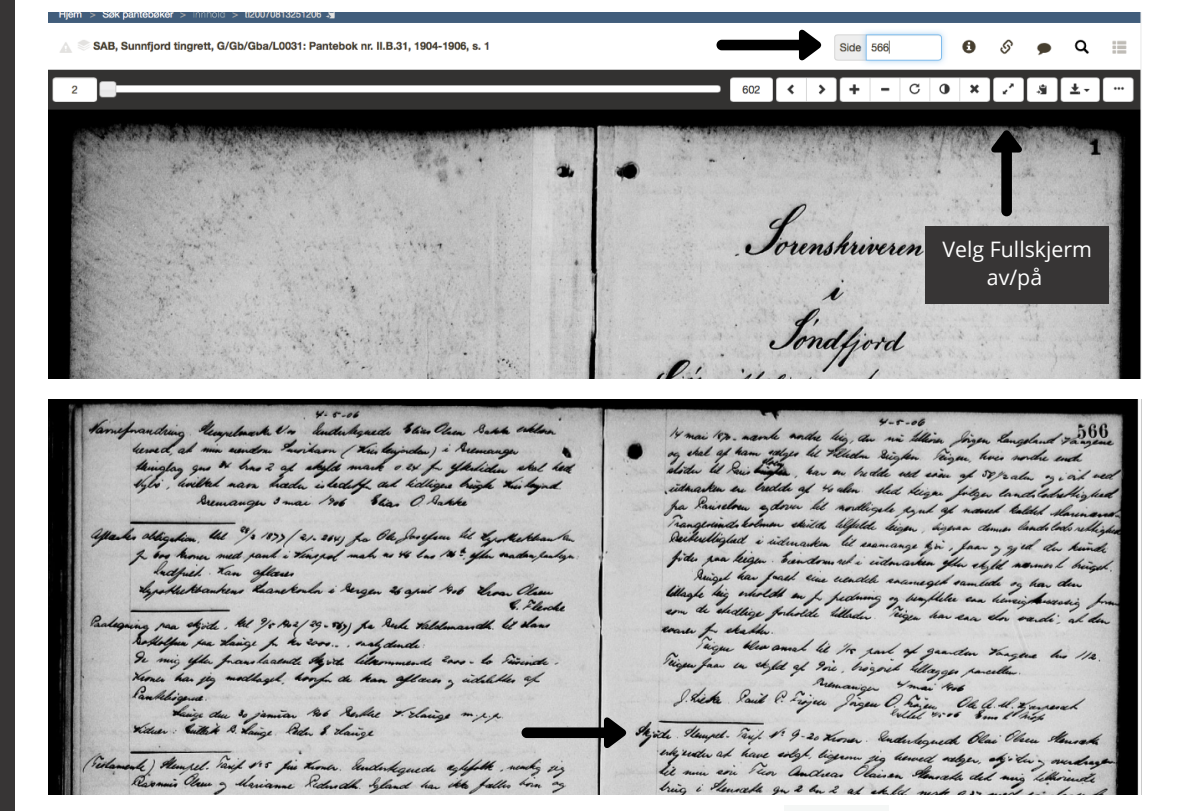